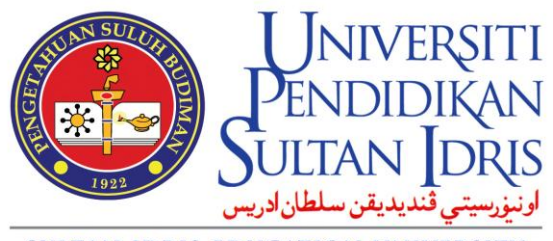

SULTAN IDRIS EDUCATION UNIVERSITY

# **Course Outline**

## **User Manual**

Prepared by :

Pusat ICT

Universiti Pendidikan Sultan Idris

Februari 2013

Versi 1.0

#### 1. Main page

| SULTAN IDERIS EDUCATION               | NIVERSITI<br>NDIDIKAN<br>TAN IDRIS<br>NUNIVERSITY RAF | ourse Outline         |                    |                 |             | Close    |
|---------------------------------------|-------------------------------------------------------|-----------------------|--------------------|-----------------|-------------|----------|
| Dashboard                             | CO Progres                                            | ss Approved CO        | CO by Programme    | New Course & CO | User Manual |          |
| ( Edit Co                             | ourse Outli                                           | ne: BMK2012 )         |                    |                 |             | <b>(</b> |
| General In                            | fo 🜔                                                  | General Info          |                    |                 |             |          |
| Rationale f<br>Inclusion o<br>Course  | for the<br>of the 🛛 🔘                                 | Faculty               | FACULTY OF LANGUA  | GES             |             |          |
| Academic<br>Offered Se                | Staff & 🧕 🧕                                           | Department            | DEPARTMENT OF MAL  | AY LANGUAGE     |             |          |
| SLT                                   | 0                                                     | Semester              |                    |                 |             |          |
| Prerequisit                           | te 🧕                                                  | Course Code           | BMK2012            |                 |             |          |
| Learning O                            | utcome 🧶                                              | Course Name           | Bahasa Melavu (Bah | asa Melavu)     |             |          |
| Teaching-L                            | earning 🥚                                             | Cradit                | 2                  |                 |             |          |
| Synopsis                              | 0                                                     |                       | 2                  |                 |             |          |
| Mode of De                            | elivery 🧕                                             | Student Learning Time | 80                 |                 |             |          |
| Assessmer<br>Methods ar               | nt<br>nd Types Θ                                      |                       |                    |                 |             |          |
| Mapping of<br>Course to t<br>Programm | f the<br>the 🥚<br>ie Aims                             |                       |                    |                 |             |          |
| Mapping of<br>Course to t<br>Programm | fthe 🥚<br>the 🧶<br>eLO                                |                       |                    |                 |             |          |
| Course Cor                            | ntent 🥘                                               |                       |                    |                 |             |          |
| List Of Ref                           | erences 🥘                                             |                       |                    |                 |             |          |
| Additional<br>Informatio              | on 🧕                                                  |                       |                    |                 |             |          |
|                                       |                                                       |                       |                    |                 |             |          |
|                                       |                                                       |                       |                    |                 |             |          |

2. General Info -- display general information about related course.

| 1 | General Info                      | General Info          |                              |
|---|-----------------------------------|-----------------------|------------------------------|
|   | Inclusion of the O<br>Course      | Faculty               | FACULTY OF LANGUAGES         |
|   | Academic Staff & Offered Semester | Department            | DEPARTMENT OF MALAY LANGUAGE |
|   | SLT 🥘                             | Semester              |                              |
|   | Prerequisite 🧕                    | Course Code           | AAA1234                      |
|   | Learning Outcome 🧕                |                       |                              |
|   | Transferable Skills               | Course Name           | afsaf (sfsafsaf)             |
|   | Teaching-Learning  (              | Credit                | 4                            |
|   | Synopsis 😣                        | Student Learning Time | 160                          |
|   | Mode of Delivery 😣                |                       |                              |

#### 1. Click General Info

2. General info about related course displayed at the right side.

3. Rationale for the Inclusion of the Course

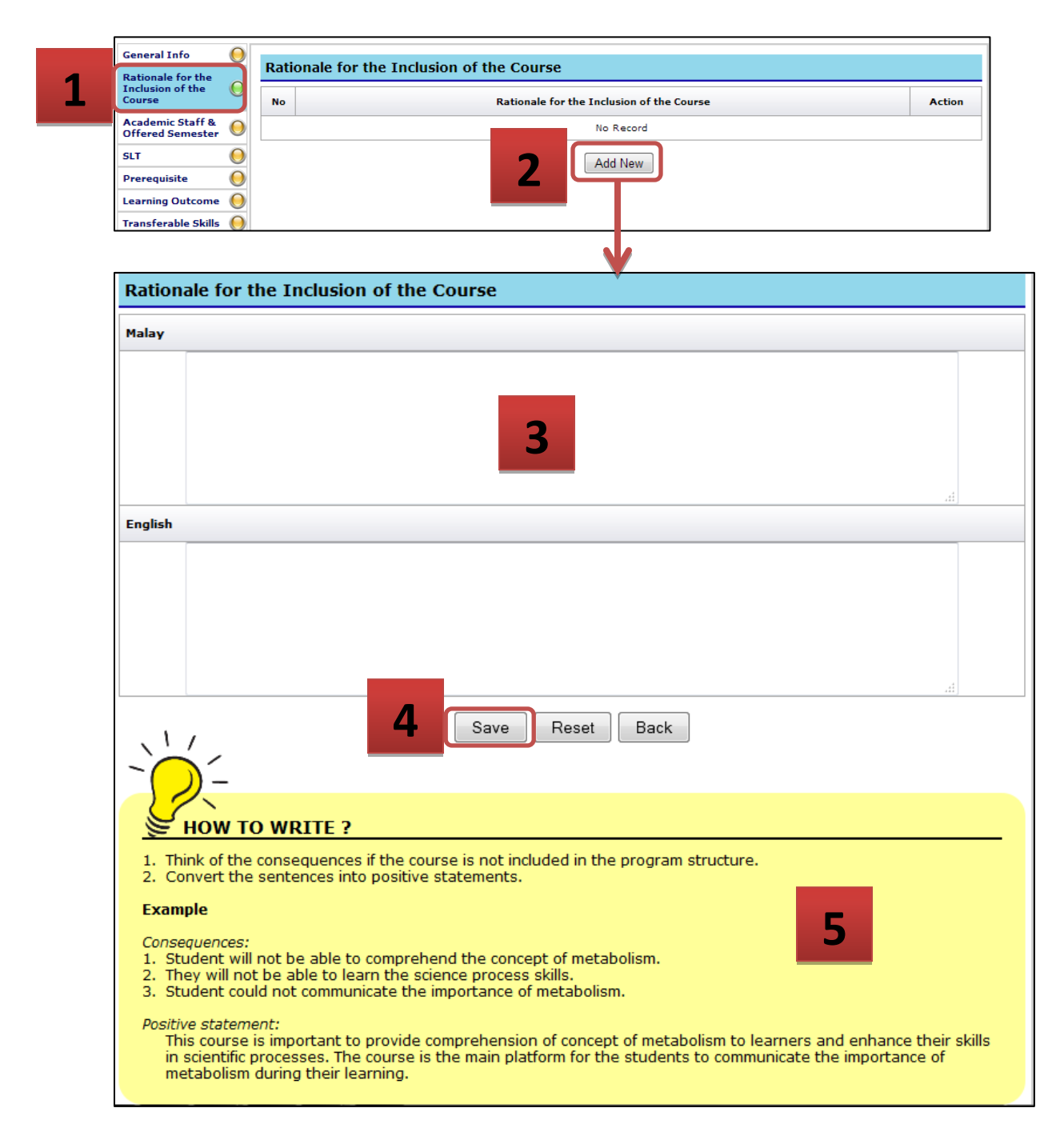

- 1. Click Rationale for the Inclusion of the course.
- 2. Click Add New button.
- 3. Fill in the requested information (in Malay and English language).
- 4. Click **Save** button.
- 5. Scroll down to view the tips given.

#### 4. Academic Staff & Offered Semester

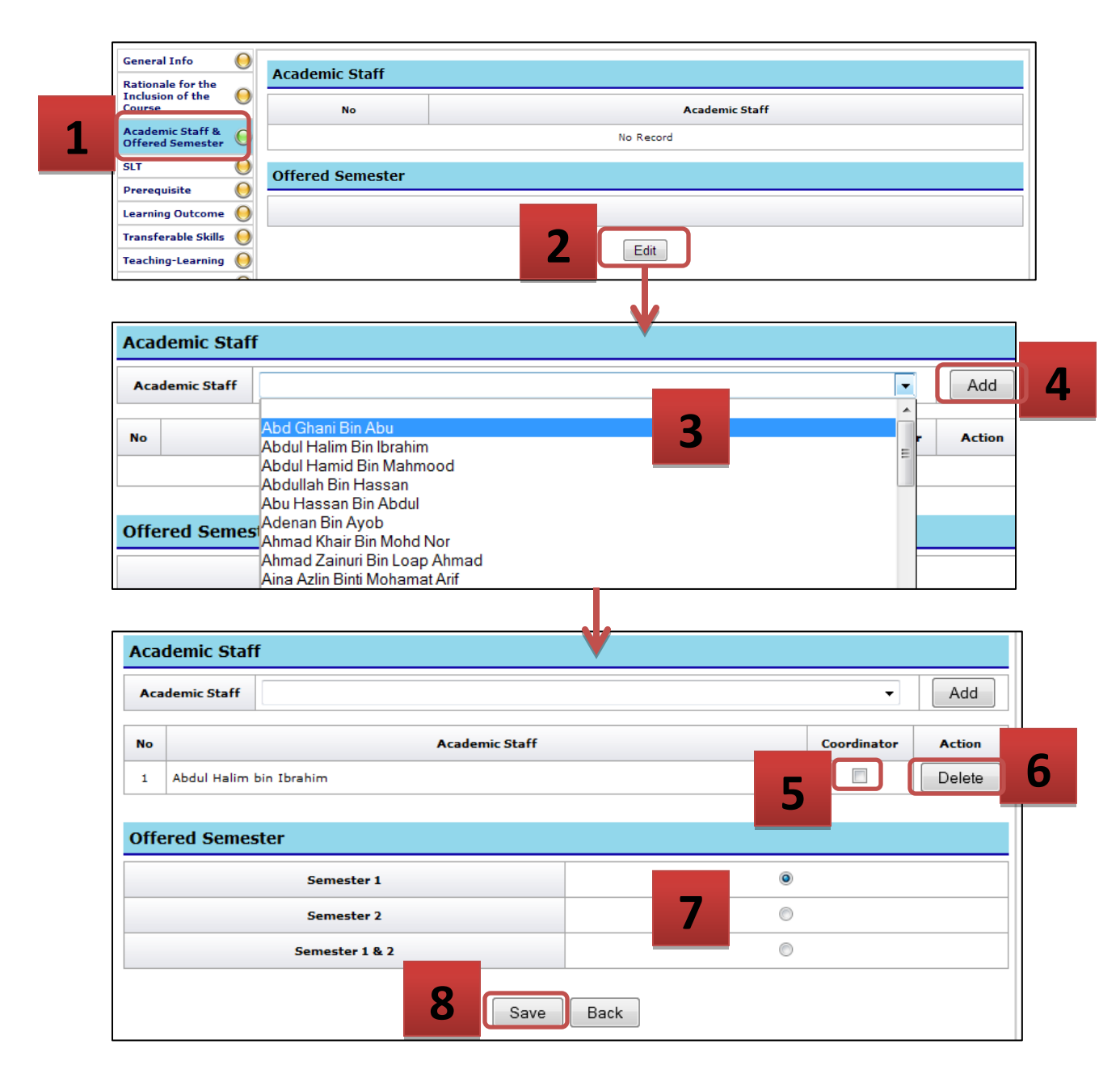

- 1. Click Academic Staff & Offered Semester.
- 2. Click Edit button.
- 3. Click dropdown list to view and select the academic staff for the related course.
- 4. Click **Add** button.
- 5. **Tick** to set the coordinator for the related course.
- 6. Click **Delete** button to delete selected the academic staff.
- 7. Choose the offered semester.
- 8. Click Save button.

#### 5. Student Learning Time (SLT)

| Rationale for the<br>Inclusion of the<br>Course                         | 3L1                                    |                                                                                                    |                                      |                                                                            |                                 |            |           |                                                |
|-------------------------------------------------------------------------|----------------------------------------|----------------------------------------------------------------------------------------------------|--------------------------------------|----------------------------------------------------------------------------|---------------------------------|------------|-----------|------------------------------------------------|
| Course                                                                  |                                        |                                                                                                    | 1                                    |                                                                            |                                 |            | 1         |                                                |
|                                                                         |                                        | Course Code                                                                                                    |                                      | Co                                                                         | urse Name                       |            | Credit    | SI                                             |
| Academic Staff & Offered Semester                                       |                                        | BMK2012                                                                                                    |                                      | Bah                                                                        | nasa Melayu                     |            | 2         | 8                                              |
| SLT 🧕                                                                   |                                        |                                                                                                    | Teacher Centered                     |                                                                            | Lecture                         |            |           | 4                                              |
| Prerequisite 🕖                                                          |                                        |                                                                                                    |                                      |                                                                            | Practical                       |            |           | 1                                              |
| Learning Outcome                                                        | F                                      | ACE TO FACE                                                                                                    | Student Centered                     |                                                                            | Tutorial                        |            |           | 1                                              |
| Transferable Skills                                                     |                                        |                                                                                                    |                                      |                                                                            | Integrative Learning Activity ( | PBL, Proje | cts)      |                                                |
| Teaching-Learning                                                       |                                        |                                                                                                    |                                      |                                                                            |                                 |            | -         |                                                |
| Mode of Delivery                                                        |                                        |                                                                                                    | Non face to face                     |                                                                            |                                 |            |           | 1                                              |
| Assessment                                                              | I                                      | LEARNING                                                                                                    | Revision                             |                                                                            |                                 |            |           | :                                              |
| Methods and Types                                                       |                                        |                                                                                                    | Exam Preparation                     | 1                                                                          |                                 |            |           |                                                |
| Mapping of the<br>Course to the                                         |                                        |                                                                                                    | Continuous Asses                     | sment                                                                      |                                 |            |           |                                                |
| Programme Aims                                                          | FORM                                   | MAL ASSESSMENT                                                                                                    | Final Examination                    |                                                                            |                                 |            |           |                                                |
| Course to the                                                           |                                        |                                                                                                    |                                      |                                                                            |                                 |            |           |                                                |
| Course Content                                                          |                                        |                                                                                                    |                                      |                                                                            |                                 |            | TOTAL SLT | 8                                              |
| List Of References 🥘                                                    |                                        |                                                                                                    |                                      | 2                                                                          | Edit                            |            |           |                                                |
| Additional                                                              |                                        |                                                                                                    |                                      |                                                                            |                                 |            |           |                                                |
| SLT                                                                     |                                        |                                                                                                    |                                      |                                                                            | V                               | 1          |           |                                                |
| SLT<br>Course Code                                                      |                                        |                                                                                                    | Cou                                  | irse Name                                                                  | •                               | Cred       | lit       | SLT                                            |
| SLT<br>Course Code<br>BMK2012                                           |                                        |                                                                                                    | Cou                                  | u <b>rse Name</b><br>asa Melayu                                            | V                               | Cred<br>2  | lit       | <b>SLT</b><br>80                               |
| SLT<br>Course Code<br>BMK2012                                           |                                        | Teacher Centered                                                                                                    | Cou<br>Baha<br>d                     | urse Name<br>asa Melayu<br>Lecture                                         | •                               | Cred<br>2  | lit       | <b>SLT</b><br>80<br>40                         |
| SLT<br>Course Code<br>BMK2012                                           |                                        | Teacher Centered                                                                                                    | Cou<br>Baha<br>d                     | urse Name<br>asa Melayu<br>Lecture<br>Practical                            | •                               | Cred<br>2  | lit       | <b>SLT</b><br>80<br>40                         |
| SLT<br>Course Code<br>BMK2012                                           |                                        | Teacher Centered                                                                                                    | Cou<br>Baha<br>d                     | urse Name<br>asa Melayu<br>Lecture<br>Practical<br>Tutorial                |                                 | Cred<br>2  | lit       | <b>SLT</b><br>80<br>40<br>10                   |
| SLT<br>Course Code<br>BMK2012<br>FACE TO FACE                           |                                        | Teacher Centered                                                                                                    | Cou<br>Baha<br>d                     | rse Name<br>asa Melayu<br>Lecture<br>Practical<br>Tutorial<br>Integrative  | Learning Activity (PBL, Pro     | Cred<br>2  | lit .     | <b>SLT</b><br>80<br>40<br>10                   |
| SLT<br>Course Code<br>BMK2012                                           |                                        | Teacher Centered                                                                                                    | Cou<br>Baha<br>d                     | urse Name<br>asa Melayu<br>Lecture<br>Practical<br>Tutorial<br>Integrative | Learning Activity (PBL, Pro     | 2<br>2     |           | <b>SLT</b><br>80<br>40<br>10<br>10             |
| SLT<br>Course Code<br>BMK2012<br>FACE TO FACE                           |                                        | Teacher Centered<br>Student Centered<br>Non face to face                                                                         | Cou<br>Baha<br>d                     | urse Name<br>asa Melayu<br>Lecture<br>Practical<br>Tutorial<br>Integrative | Learning Activity (PBL, Pro     | Cred<br>2  |           | <b>SLT</b><br>80<br>40<br>10<br>10             |
| SLT<br>Course Code<br>BMK2012<br>FACE TO FACE                           |                                        | Teacher Centered<br>Student Centered<br>Non face to face<br>Revision                                                             | Cou<br>Bahi<br>d                     | urse Name<br>asa Melayu<br>Lecture<br>Practical<br>Tutorial<br>Integrative | Learning Activity (PBL, Pro     | Cred<br>2  |           | <b>SLT</b><br>80<br>40<br>10<br>10<br>10<br>10 |
| SLT<br>Course Code<br>BMK2012<br>FACE TO FACE                           | =1<br>=1<br>r1                         | Teacher Centered<br>Student Centered<br>Non face to face<br>Revision<br>Exam Preparatio                                          | Cou<br>Baha<br>d                     | rse Name<br>asa Melayu<br>Lecture<br>Practical<br>Tutorial<br>Integrative  | Learning Activity (PBL, Pro     | Cred<br>2  |           | <b>SLT</b><br>80<br>40<br>10<br>10<br>10<br>10 |
| SLT Course Code BMK2012 FACE TO FACE INDEPENDEN LEARNING                |                                        | Teacher Centered<br>Student Centered<br>Non face to face<br>Revision<br>Exam Preparatio                                          | Cou<br>Baha<br>d                     | rse Name<br>asa Melayu<br>Lecture<br>Practical<br>Tutorial<br>Integrative  | Learning Activity (PBL, Pro     | Cred<br>2  |           | <b>SLT</b><br>80<br>40<br>10<br>10<br>10<br>10 |
| SLT<br>Course Code<br>BMK2012<br>FACE TO FACE<br>INDEPENDEN<br>LEARNING | T 1<br>1<br>1<br>1<br>1<br>1<br>1<br>1 | Teacher Centered<br>Student Centered<br>Non face to face<br>Revision<br>Exam Preparatio<br>Continuous Asses<br>Final Examination | Cou<br>Baha<br>d<br>d<br>d<br>ssment | urse Name<br>asa Melayu<br>Lecture<br>Practical<br>Tutorial<br>Integrative | Learning Activity (PBL, Pro     | Cred<br>2  |           | <b>SLT</b><br>80<br>40<br>10<br>10<br>10       |
| SLT Course Code BMK2012 FACE TO FACE INDEPENDEN LEARNING FORMAL ASSESSM | T 1<br>1<br>1<br>1<br>1<br>1<br>1<br>1 | Teacher Centered<br>Student Centered<br>Non face to face<br>Revision<br>Exam Preparatio<br>Continuous Assee<br>Final Examination | Cou<br>Baha<br>d<br>d<br>ssment<br>n | rse Name                                                                   | Learning Activity (PBL, Pro     | 2          |           | SLT<br>80<br>40<br>10<br>10<br>10<br>10        |

- 1. Click SLT.
- 2. Click Edit button.
- 3. Fill in all requested information. Total SLT will be automatically calculated based one the hours included.
- 4. Click Save button.
- 5. Scroll down to view the tips given.

#### 6. Prerequisite

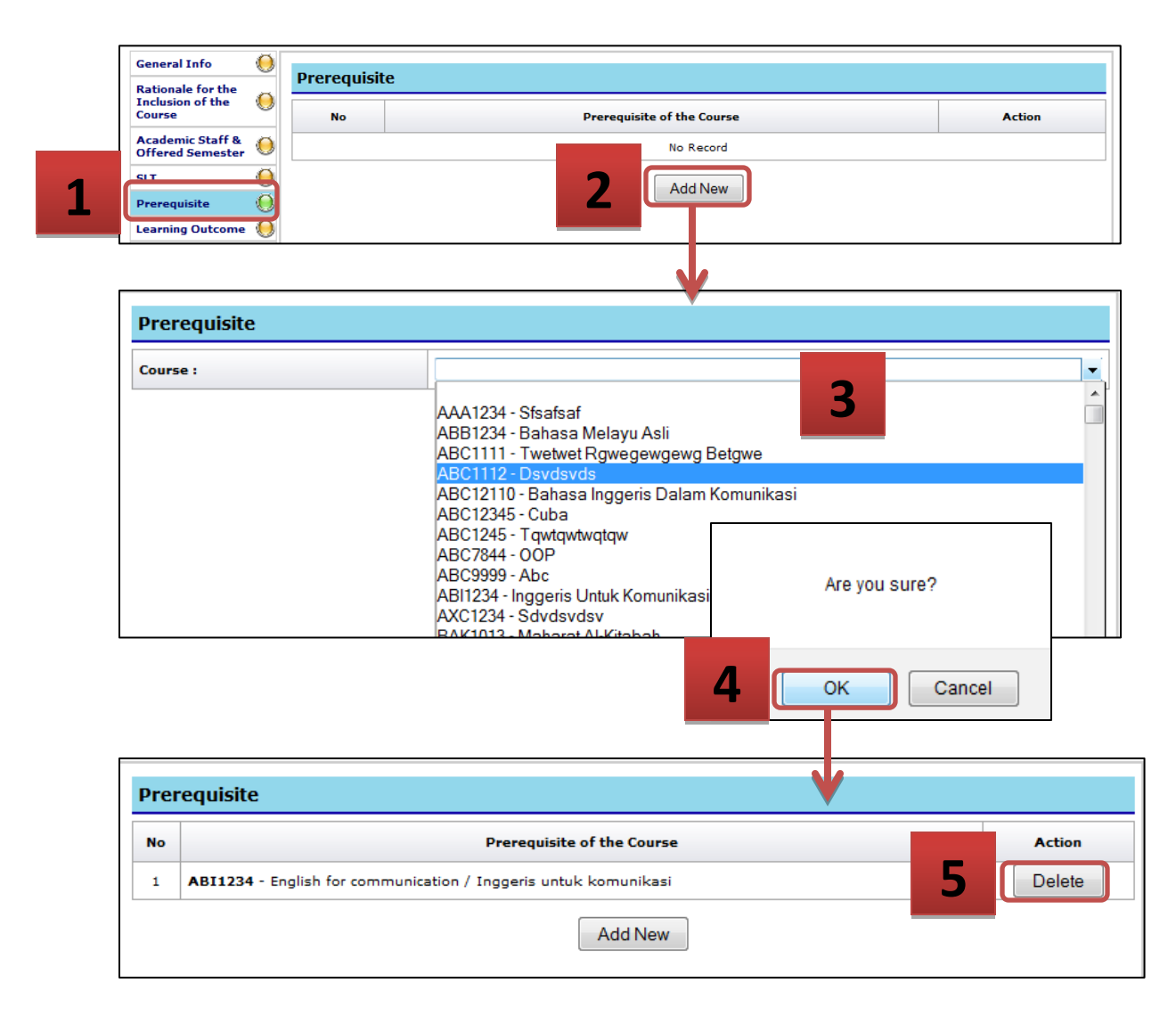

- 1. Click Prerequisite.
- 2. Click Add New button.
- 3. Click dropdown list to view and select the prerequisite course.
- 4. Click **OK**. The selected course will be displayed.
- 5. Click **Delete** to delete the selected course.

#### 7. Learning Outcome

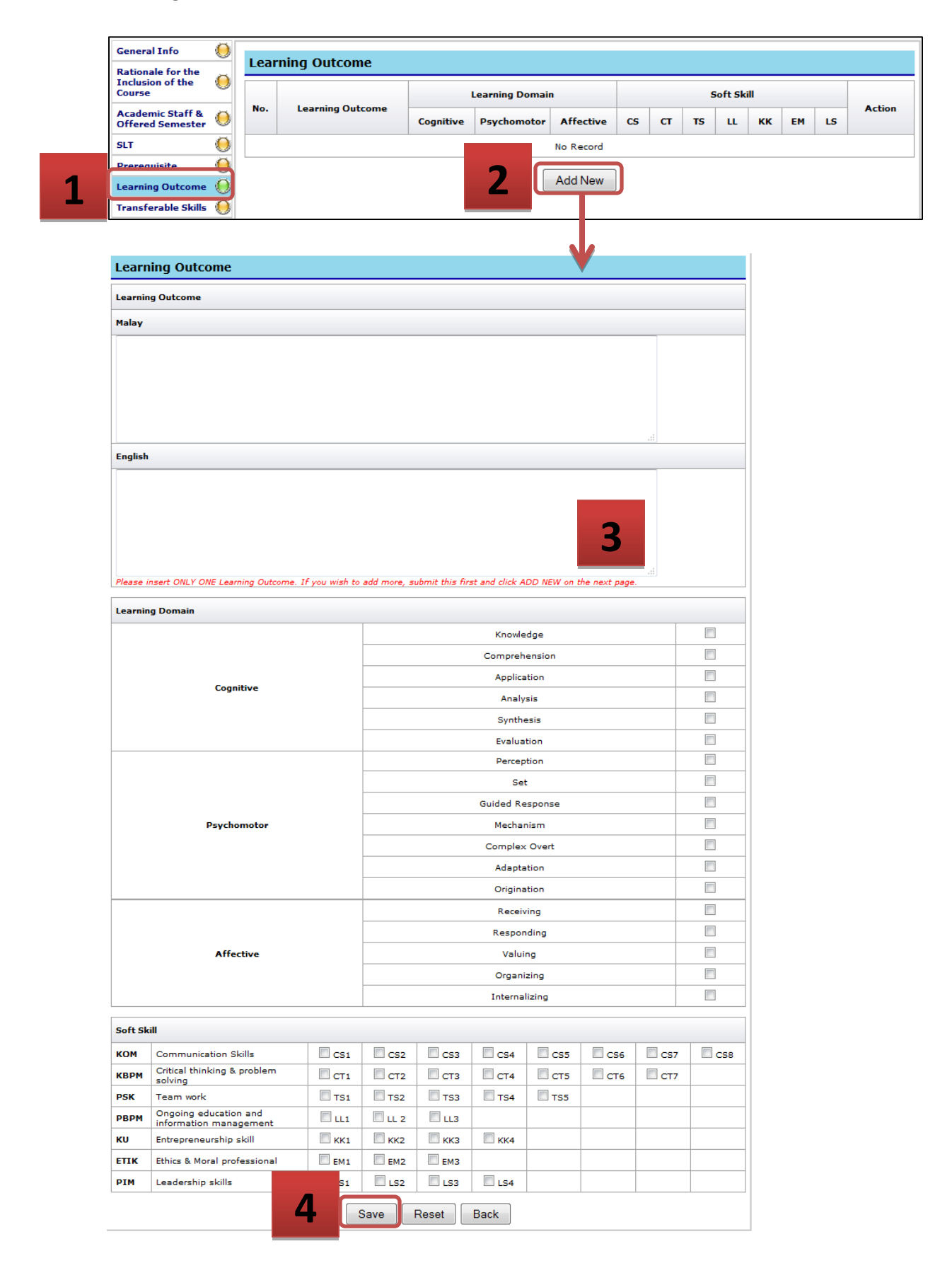

|            | Are you sure?               |                 |                          |                |     |    |                |         |                  |    |    |                          |
|------------|-----------------------------|-----------------|--------------------------|----------------|-----|----|----------------|---------|------------------|----|----|--------------------------|
| 5          | OK Can                      | cel             |                          |                |     |    |                |         |                  |    |    |                          |
| Lea        | rning Outcome               |                 |                          |                |     |    |                |         |                  |    |    |                          |
|            |                             |                 |                          |                |     |    |                |         |                  |    |    |                          |
|            |                             |                 | Learning Domai           | n              |     |    | s              | oft Sk  | ill              |    |    |                          |
| No.        | Learning Outcome            | Cognitive       | Learning Domain          | n<br>Affective | cs  | ст | S<br>TS        | oft Ski | ill<br>кк        | ЕМ | LS | Action                   |
| <b>No.</b> | Learning Outcome<br>English | Cognitive<br>C1 | <b>Psychomotor</b><br>P4 | Affective      | CS2 | ст | s<br>TS<br>TS3 | lL      | ill<br>кк<br>кк4 | ЕМ | LS | Action<br>Edit<br>Delete |

- 1. Click Learning Outcome.
- 2. Click Add New button.
- 3. Fill in all requested information.
- 4. Click Save button.
- 5. Click **Ok**.
- 6. Click **Edit** button to edit the learning outcome entered. Click **Delete** button to delete the learning outcome.

#### 8. Transferable Skills

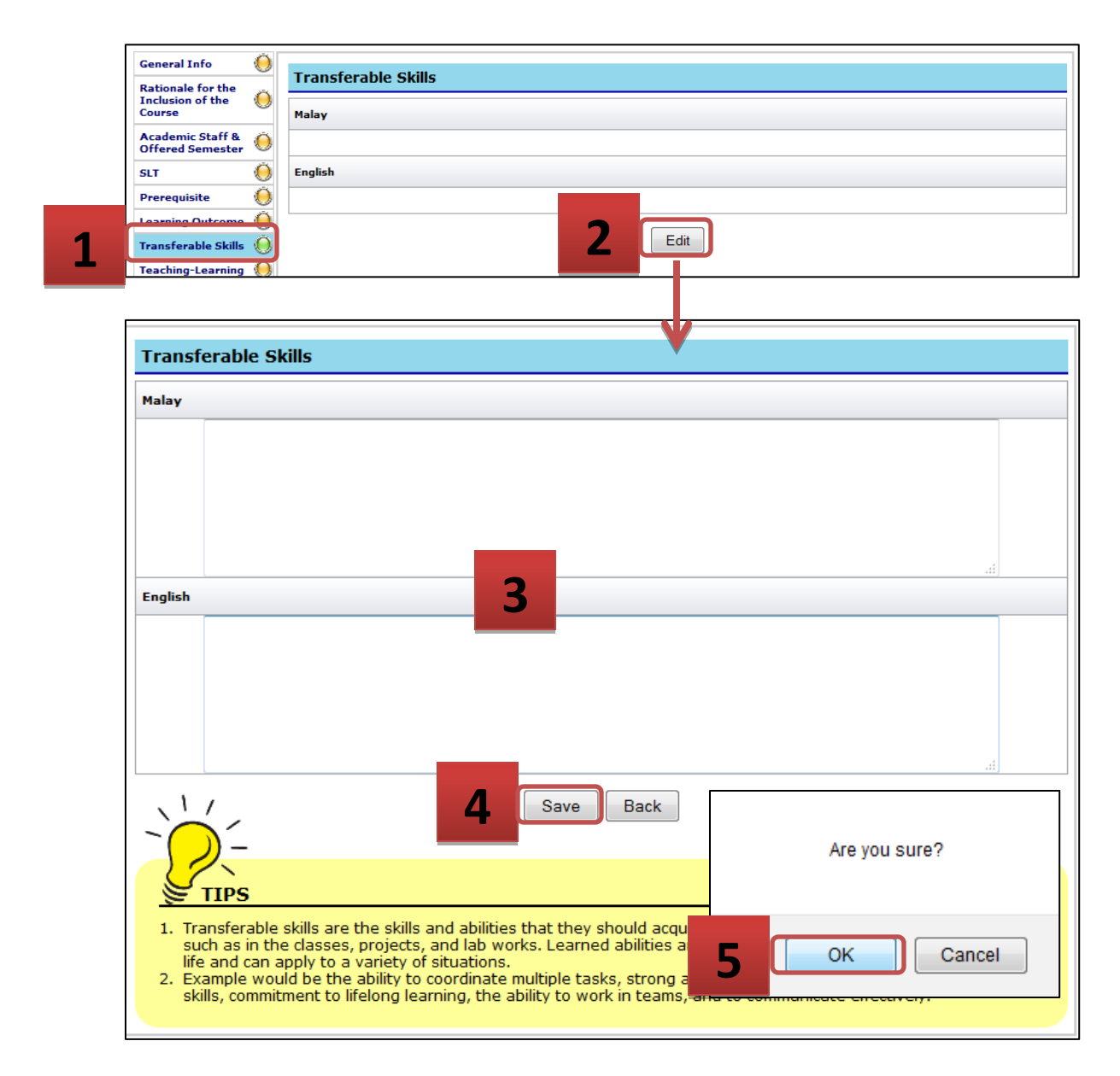

- 1. Click Transferable Skills.
- 2. Click Edit button.
- 3. Fill in all requested information. Read the tips given for help.
- 4. Click Save button.
- 5. Click OK.

#### 9. Teaching-Learning

| Inclusi                | on of the                                                              |                                                                                 | No                                                    | Turne                                                                                            |                                                                           | -                                                                                                    | and the last the                                        | _                                         |                                     |                                          | h Churchese                      |          |
|------------------------|------------------------------------------------------------------------|---------------------------------------------------------------------------------|-------------------------------------------------------|--------------------------------------------------------------------------------------------------|---------------------------------------------------------------------------|----------------------------------------------------------------------------------------------------|---------------------------------------------------------|-------------------------------------------|-------------------------------------|------------------------------------------|----------------------------------|----------|
| Acade                  | mic Staff R                                                            | Ä                                                                               | No.                                                   | Гуре                                                                                             |                                                                           | 1                                                                                                    | eaching Learnin                                         | 9                                         |                                     | Assessment                               | t Strategy                       |          |
| Offere                 | d Semeste                                                              |                                                                                 |                                                       |                                                                                                  |                                                                           |                                                                                                    | No Record                                               |                                           |                                     |                                          |                                  |          |
| SLT                    |                                                                        |                                                                                 |                                                       |                                                                                                  |                                                                           | 2                                                                                                    | Add New                                                 |                                           |                                     |                                          |                                  |          |
| Prereq                 | uisite                                                                 |                                                                                 |                                                       |                                                                                                  |                                                                           |                                                                                                    |                                                         |                                           |                                     |                                          |                                  |          |
| Learnin                | ng Outcom                                                              | e 💛                                                                             |                                                       |                                                                                                  |                                                                           |                                                                                                    |                                                         |                                           |                                     |                                          |                                  |          |
| Transf                 | erable Skill                                                           |                                                                                 |                                                       |                                                                                                  |                                                                           |                                                                                                    |                                                         |                                           |                                     |                                          |                                  |          |
| Teachi                 | ng-Learnin                                                             |                                                                                 |                                                       |                                                                                                  |                                                                           |                                                                                                    |                                                         |                                           |                                     |                                          |                                  |          |
| Synops                 | 515                                                                    | $\bigcirc$                                                                      |                                                       |                                                                                                  |                                                                           |                                                                                                    |                                                         |                                           |                                     |                                          |                                  |          |
|                        |                                                                        |                                                                                 |                                                       |                                                                                                  |                                                                           |                                                                                                    | <b>V</b>                                                |                                           |                                     |                                          |                                  |          |
| Теа                    | ching ·                                                                | Lear                                                                            | ning A                                                | ssessment                                                                                        | Strateg                                                                   | y                                                                                                    |                                                         |                                           |                                     |                                          |                                  |          |
|                        |                                                                        |                                                                                 |                                                       |                                                                                                  | _                                                                         | _                                                                                                    |                                                         |                                           |                                     |                                          |                                  | _        |
|                        | Туре                                                                   | of Teac                                                                         | hing Lear                                             | rning                                                                                            |                                                                           |                                                                                                    | -                                                       |                                           |                                     |                                          |                                  |          |
|                        | Teach                                                                  | ning Lea                                                                        | rning (Ma                                             | alay)                                                                                            |                                                                           | 3                                                                                                    |                                                         |                                           |                                     |                                          |                                  |          |
| _                      |                                                                        |                                                                                 |                                                       | P. 1.2                                                                                           |                                                                           |                                                                                                    |                                                         |                                           |                                     |                                          |                                  |          |
|                        | Teachi                                                                 | ng Leari                                                                        | ning (Eng                                             | jlish)                                                                                           |                                                                           |                                                                                                    |                                                         |                                           |                                     |                                          |                                  |          |
|                        |                                                                        |                                                                                 |                                                       |                                                                                                  |                                                                           |                                                                                                    |                                                         |                                           |                                     |                                          |                                  |          |
| ~                      |                                                                        | Assessm                                                                         | nent Stra                                             | itegy                                                                                            | 4                                                                         | Save                                                                                                    | Back                                                    |                                           | •                                   |                                          |                                  |          |
| 1.<br>2.<br>EX         | Serious<br>outcom<br>Lecture<br>ample<br>In proj<br>learnin            | S<br>s thinking<br>er plays<br>g outco                                          | ng must<br>s the rol<br>sed lean                      | t be done in p<br>e as facilitato<br>ning, essenti<br>o that throug                              | 4<br>preparation<br>pr/moderat                                            | Save<br>A prior to lessor.                                                                                                    | Back<br>sson implements<br>learn v                      | entation in<br>o be crafte<br>vhat they a | order to     din line     are requi | achieve t<br>with the i<br>ired to lea   | the learr<br>intendec            | nir      |
| 1.<br>2.<br>Ex         | Serious<br>outcom<br>Lecture<br>ample<br>In proj<br>learnin<br>therefo | S<br>s thinkine.<br>er plays<br>g outco<br>g outco<br>g outco                   | ng must<br>s the rol<br>mes, so<br>learning<br>ning A | t be done in p<br>e as facilitato<br>o that throug<br>g outcome is<br>ssessment                  | 4<br>preparation<br>pr/moderat<br>al question<br>h the proc<br>achieved.  | Save<br>A prior to less<br>for the pr<br>ess the stud                                                                                                    | Back<br>sson implement<br>oject need t<br>dents learn y | entation in<br>o be crafte<br>vhat they a | order to<br>ed in line<br>are requi | ) achieve t<br>with the i<br>ired to lea | the learr<br>intendec<br>arn and | nii      |
| 1.<br>2.<br>Ex<br>Tean | Serious<br>outcom<br>Lecture<br>therefor                               | S<br>s thinkine.<br>er plays<br>g outco<br>ore the<br>Learn                     | ng must<br>s the rol<br>sed learning<br>ning A        | t be done in p<br>e as facilitato<br>ning, essenti<br>o that throug<br>g outcome is<br>ssessment | 4<br>preparation<br>pr/moderat<br>al question<br>h the proc<br>achieved.  | Save<br>A prior to lessor.<br>And so the priese states the state<br>and so the states the states of the states of the state | Back<br>sson impleme<br>oject need t<br>dents learn v   | entation in<br>o be crafte<br>vhat they a | order to     din line     are requi | o achieve t<br>with the i<br>ired to lea | the learn<br>intendec<br>arn and | nir      |
| I.<br>2.<br>Ex<br>Teau | Serious<br>outcom<br>Lecture<br>therefor                               | S thinking<br>c thinking<br>c the<br>c the<br>g outcoore the<br>c Learn<br>Type | ng must<br>s the rol<br>mes, so<br>learning<br>ning A | t be done in p<br>e as facilitato<br>o that throug<br>g outcome is<br>ssessment                  | 4<br>preparation<br>or/moderate<br>al question<br>h the proc<br>achieved. | Save<br>A prior to less<br>for the pr<br>ess the stud                                                                                                    | Back<br>sson implement<br>oject need t<br>dents learn v | entation in<br>o be crafte<br>what they a | order to  din line are requi  Asses | o achieve t<br>with the i<br>ired to lea | the learn<br>intendee<br>arn and | nir<br>d |

- 1. Click Teaching-Learning.
- 2. Click Add New button.
- 3. Fill in all requested information. Read the tips given for help.
- 4. Click Save button.
- 5. Click **Edit** button to edit teaching-learning entered. Click **Delete** button to delete the teaching-learning.

Add New

#### 10. Synopsis

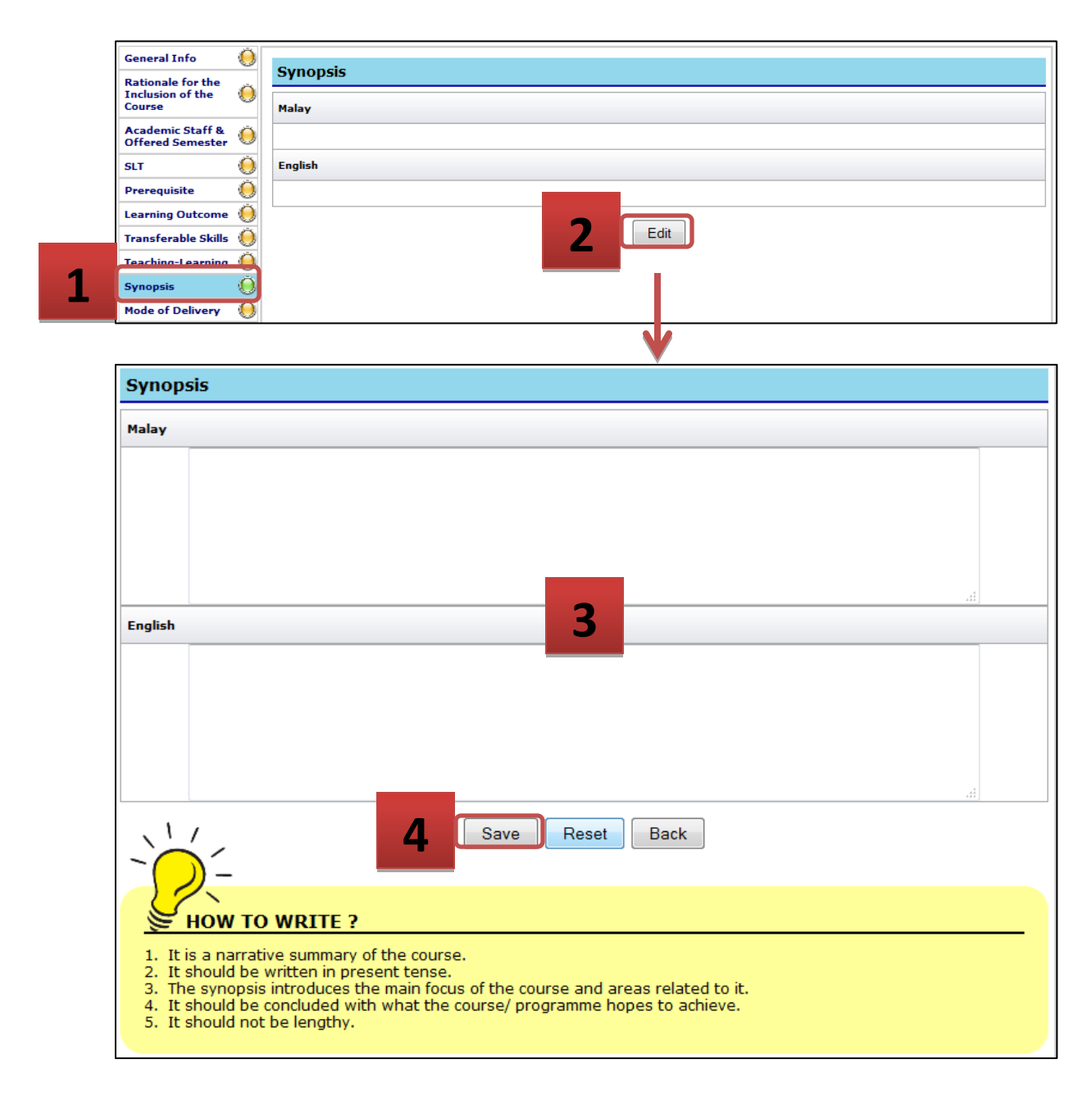

- 1. Click Synopsis.
- 2. Click Edit button.
- 3. Fill in all requested information. Read the tips given for help.
- 4. Click Save button.

#### 11. Mode of Delivery

| General Info                          | Mode of Delivery                   |                                    |                          |               |
|---------------------------------------|------------------------------------|------------------------------------|--------------------------|---------------|
| Rationale for the<br>Inclusion of the | 0                                  |                                    |                          |               |
| Academic Staff &                      | Ö Bil                              | Mode                               |                          |               |
| Offered Semester                      | <u> </u>                           | No Record                          |                          |               |
| SLT                                   |                                    | Add / Edit                         |                          |               |
| Prerequisite                          | Sec. 1                             |                                    |                          |               |
| Learning Outcome                      | ×                                  |                                    |                          |               |
| Teaching-Learning                     | ă                                  |                                    |                          |               |
| Synopsis                              | ă                                  |                                    |                          |               |
| Mode of Delivery                      |                                    |                                    |                          |               |
| Assessment                            | ā l                                | _                                  |                          |               |
| methods and Types                     | <u> </u>                           |                                    |                          |               |
|                                       |                                    | V                                  |                          |               |
| Mode of De                            | ivery                              |                                    |                          |               |
| Bil                                   |                                    | Mode                               |                          | Action        |
|                                       |                                    |                                    |                          |               |
| # Select N                            | ode                                |                                    |                          | Add           |
| LECTUR                                | E                                  |                                    |                          |               |
| TUTOR                                 | AL                                 |                                    |                          |               |
| SCL                                   | JAL                                |                                    |                          |               |
| Others                                |                                    |                                    |                          |               |
| 22                                    |                                    |                                    |                          |               |
| E TIPS                                |                                    |                                    |                          |               |
| 1. Lesson d                           | an be more meaningful and inter    | esting to large classes by adopt   | ing any of the SCL strai | tegies        |
| 2. Use relev                          | d.<br>ent examples.                |                                    |                          |               |
|                                       |                                    |                                    |                          |               |
| Example:                              |                                    |                                    |                          |               |
| illustrate                            | concepts using real-world examples | ples-take difficult concepts and t | ransform them in ways    | that students |
| understa                              | nd through the use of examples.    | ·                                  |                          |               |
|                                       |                                    |                                    |                          |               |
|                                       |                                    | V                                  |                          |               |
| Mode of Del                           | very                               |                                    |                          |               |
|                                       |                                    |                                    |                          |               |

|   | Bil | Mode             |   | Action |
|---|-----|------------------|---|--------|
|   | #   | SelectMode       |   | Add    |
|   | 1   | LECTURE / KULIAH | 5 | Delete |
| Ľ |     |                  |   |        |

- 1. Click Mode of Delivery.
- 2. Click Add/Edit button.
- 3. Click the dropdown list to view n select the mode.
- 4. Click Add button.
- 5. Click **Delete** button to delete the selected mode.

### 12. Assessment Method and Types

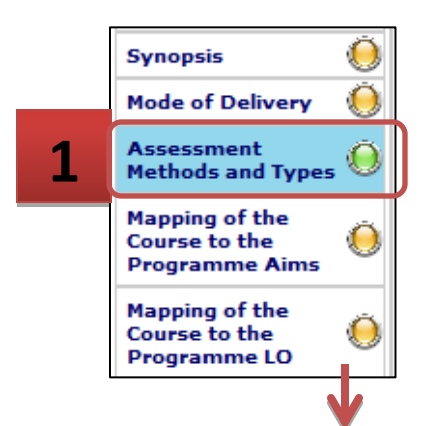

| 3il      | Distribution Type                                                                                                    |               | Percentage (%) |
|----------|----------------------------------------------------------------------------------------------------|---------------|----------------|
|          | Coursework                                                                                                    |               |                |
| 2        | Final                                                                                                    |               |                |
|          | 2 Edit                                                                                                    | Total         | 0              |
| eta      | tail Assessment                                                                                                    |               | Percentage (%) |
| 1        | Coursework                                                                                                    | 2             |                |
| 2        | Final                                                                                                    |               | I              |
|          | 1                                                                                                    | Total         | 0              |
| -{       | 4 Save Reset                                                                                                    | Back          |                |
| 1.<br>2. | <ul> <li>TIPS</li> <li>Serious thinking must be done in preparation prior to lesse outcome.</li> <li>Lecturer plays the role as facilitator/moderator.</li> </ul> | Are you sure? | arning         |
| Ex       | xample                                                                                                    |               |                |
|          | In project-based learning, essential questions for the pro-<br>learning outcomes, so that through the process the stud                                            |               | ed<br>Id       |

- 1. Click Assessment Methods and Types.
- 2. Click Edit button.
- 3. Fill in all the requested information. Read the tips given to help.
- 4. Click **Save** button.
- 5. Click **OK**.

#### 13. Mapping of the Course to the Programme Aims

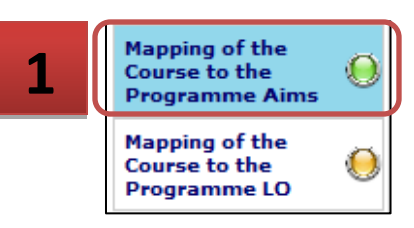

#### Mapping of the Course to the Programme Aims No Program Aim Contribution 1 Memperoleh pengetahuan dalam bidang perniagaan muzik. MAJOR 2 Menguasai kemahiran dalam bidang perniagaan muzik. MAJOR MAJOR з Membina tingkah laku, nilai dan tahap profesional yang beretika. Mempunyai pengetahuan dan kebolehan menyalurkan maklumat dengan komunikasi berkesan dalam bidang perniagaan muzik dan industri muzik. 4 MAJOR Meningkatkan bilangan usahawan mahir dalam perniagaan muzik bagi memenuhi kehendak industri pada MAJOR 5 peringkat tempatan dan antarabangsa. Mewujudkan peluang-peluang kepada pel<mark>ajar untuk m</mark>elanjutkan pelajaran di peringkat lebih tinggi. MAJOR 6 2 Edit

| No | Program Aim                                                                                                    | Contribution                                                                                                    |
|----|----------------------------------------------------------------------------------------------------|----------------------------------------------------------------------------------------------------|
| 1  | Memperoleh pengetahuan dalam bidang perniagaan muzik.                                                                                    | Major                                                                                                    |
| 2  | Menguasai kemahiran dalam bidang perniagaan muzik.                                                                                       | Major                                                                                                    |
| з  | Membina tingkah laku, nilai dan tahap profesional yang beretika.                                                                         | Major      OMino     Mino                                                                                                    |
| 4  | Mempunyai pengetahuan dan kebolehan menyalurkan maklumat dengan komunikasi berkesan dalam<br>bidang perniagaan muzik dan industri muzik. |                                                                                                    |
| 5  | Meningkatkan bilangan usahawan mahir dalam perniagaan muzik bagi memenuhi kehendak industri pada<br>peringkat tempatan dan antarabangsa. | Major      OMinor     Minor                                                                                                    |
| 6  | Mewujudkan peluang-peluang kepada pelajar untuk melanjutkan pelajaran di peringkat lebih tinggi.                                         | Major <sup>○</sup> Minor     Minor <sup>○</sup> Minor <sup>○</sup> Minor <sup></sup> |

- 1. Click Mapping of the course to the Programme Aims.
- 2. Click Edit button.
- 3. Select the contribution.
- 4. Click Save button.

#### 14. Mapping of the Course to the Programme LO

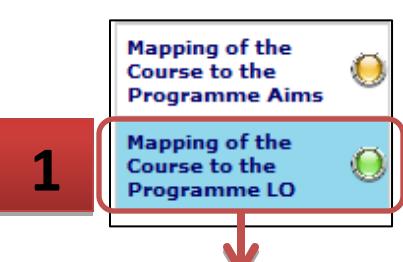

| Мар | ping of the Course to t | the Programme LO                                                                                                |              |
|-----|-------------------------|----------------------------------------------------------------------------------------------------|--------------|
| No  | Domain                  | Program LO                                                                                                    | Contribution |
| 1   |                         | Menunjukkan kompetensi dalam bidang perniagaan muzik.                                                           | MAJOR        |
| 2   |                         | Mengaplikasi ilmu dan kemahiran pengurusan dan perniagaan dalam bidang<br>muzik.                                | MINOR        |
| 3   |                         | Mengaplikasi kemahiran teknologi dan komunikasi dalam bidang perniagaan<br>muzik.                               | MINOR        |
| 4   |                         | Menganalisis isu-isu dalam industri muzik secara kritis dan kreatif serta<br>berkeupayaan menyelesaikan masalah | NONE         |
| 5   |                         | Mengamalkan prinsip-prinsip kepimpinan dalam keusahawanan dan<br>perniagaan muzik                               | MAJOR        |
| 6   |                         | Mempamerkan nilai-nilai moral dan etika profesional dalam bidang<br>perniagaan muzik                            | MAJOR        |
| 7   |                         | Menunjukkan kebolehan bekerja dalam pasukan                                                                     | MAJOR        |
| 8   |                         | Mempamerkan sikap untuk belajar sepanjang hayat                                                                 | NONE         |
|     |                         |                                                                                                    |              |

| No | Domain | Program LO                                                                                                    | Contribution |
|----|--------|----------------------------------------------------------------------------------------------------|--------------|
| 1  |        | Menunjukkan kompetensi dalam bidang perniagaan muzik.                                                           | MAJOR -      |
| 2  |        | Mengaplikasi ilmu dan kemahiran pengurusan dan perniagaan dalar nuzik.                                          | MAJOR        |
| 3  |        | Mengaplikasi kemahiran teknologi dan komunikasi dalam bidang pe<br>muzik.                                       | MINOR        |
| 4  |        | Menganalisis isu-isu dalam industri muzik secara kritis dan kreatif serta<br>berkeupayaan menyelesaikan masalah | NONE -       |
| 5  |        | Mengamalkan prinsip-prinsip kepimpinan dalam keusahawanan dan<br>perniagaan muzik                               | MAJOR -      |
| 6  |        | Mempamerkan nilai-nilai moral dan etika profesional dalam bidang<br>perniagaan muzik                            | MAJOR -      |
| 7  |        | Menunjukkan kebolehan bekerja dalam pasukan                                                                     | MAJOR -      |
| 8  |        | Mempamerkan sikap untuk belajar sepanjang hayat                                                                 | NONE -       |

- 1. Click Mapping of the course to the Programme LO.
- 2. Click Edit button.
- 3. Select the contribution.
- 4. Click Save button.

#### 15. Course Content

| Course Co<br>List Of Re | ntent                                                                                                    |                                                                   |           |         |          |                                                                                                    |                                                                                                    |          |                 |                                            |
|-------------------------|----------------------------------------------------------------------------------------------------|-------------------------------------------------------------------|-----------|---------|----------|----------------------------------------------------------------------------------------------------|----------------------------------------------------------------------------------------------------|----------|-----------------|--------------------------------------------|
| Additiona               |                                                                                                    | <b>.</b> .                                                        |           |         |          | -                                                                                                    |                                                                                                    |          |                 |                                            |
| Informat                | ic No.                                                                                                    | Торіся                                                            |           |         | L        | 1                                                                                                    | Р                                                                                                    | 0        | Hours           |                                            |
|                         |                                                                                                    |                                                                   | New       |         |          |                                                                                                    |                                                                                                    |          |                 |                                            |
| Course C                | ontent                                                                                                    |                                                                   | /         |         |          |                                                                                                    |                                                                                                    |          |                 |                                            |
|                         | Malay                                                                                                    |                                                                   |           |         |          |                                                                                                    |                                                                                                    |          |                 |                                            |
| Торіс                   |                                                                                                    |                                                                   |           |         |          |                                                                                                    |                                                                                                    |          |                 |                                            |
|                         | English                                                                                                    |                                                                   |           |         |          |                                                                                                    |                                                                                                    |          |                 |                                            |
|                         | Malay                                                                                                    |                                                                   |           |         |          |                                                                                                    |                                                                                                    |          |                 |                                            |
| Content                 | English                                                                                                    | 3                                                                 |           |         |          |                                                                                                    |                                                                                                    |          |                 |                                            |
| Content                 | English                                                                                                    | 3                                                                 |           |         |          |                                                                                                    |                                                                                                    |          | <i>ن</i> ہ<br>ا |                                            |
| Content                 | English<br>Face To Face                                                                                                    | Hours                                                             |           |         |          | Bala                                                                                                    | ance                                                                                                 |          | 4<br>           |                                            |
| Content                 | English Face To Face Lecture Tutorial                                                                                                    | Hours<br>10                                                       |           |         |          | Bala                                                                                                    | <b>ance</b><br>30                                                                                    |          | 1<br>           | 44 (1) (1) (1) (1) (1) (1) (1) (1) (1) (1) |
| Content                 | English English English English English English Prace To Face Prace Practical                                                                                                    | В<br>Ноигя<br>10<br>10<br>10                                      |           |         |          | Bala                                                                                                    | <b>ance</b><br>30<br>0                                                                               |          | 4<br>           | 11) m                                      |
| Content                 | English English Englis | <b>Hours</b> 10 10 10 10 0                                        |           |         |          | Bali                                                                                                    | <b>ance</b><br>30<br>0<br>0                                                                          |          | :<br>:<br>:     |                                            |
| Content                 | English English English English English Cutorial Practical Others or di medan balance adalah bak                                                                                                    | Hours<br>10<br>10<br>10<br>10<br>10<br>10<br>10<br>10<br>10<br>10 | g telah c | ligunal | kan dala | Bala<br>3<br>(<br>(<br>(                                                                                 | ance<br>30<br>0<br>0<br>0<br>0<br>0<br>0<br>0<br>0<br>0<br>0                                         | • kursus |                 |                                            |
| Content                 | English English Face To Face Lecture Tutorial Practical Others or di medan balance adalah bak                                                                                                    | Hours<br>10<br>10<br>10<br>10<br>10<br>10<br>10<br>10<br>10<br>10 | g telah c | ligunal | kan dali | Bala<br>3<br>(<br>(<br>)<br>(<br>)                                                                       | ance<br>30<br>0<br>0<br>0<br>0<br>0<br>0<br>0                                                        | h kursus |                 |                                            |
| Content<br>* Nomb       | English English Eace To Face Lecture Tutorial Practical Others or di medan balance adalah bak ontent                                                                                                    | Hours<br>10<br>10<br>10<br>10<br>10<br>10<br>10<br>10<br>10<br>10 | g telah c | digunal | kan dala | Bala<br>3<br>(<br>(<br>)<br>(<br>)<br>(<br>)<br>(<br>)<br>(<br>)<br>(<br>)<br>(<br>)<br>(<br>)<br>(<br>) | ance<br>30<br>0<br>0<br>0<br>0<br>0<br>0<br>0<br>0<br>0<br>0<br>0<br>0<br>0<br>0<br>0<br>0<br>0<br>0 | kursus   | s ini.          |                                            |

- 1. Click Course Content.
- 2. Click Add New button.
- 3. Fill in all requested information.
- 4. Click Save button.
- 5. Click **Edit** button to edit the course content entered. Click **Delete** button to delete it.

#### 16. List of References

| Course Content            | t 🔘        |          |           |          |                    |       |        |
|---------------------------|------------|----------|-----------|----------|--------------------|-------|--------|
| List Of Referen           | ces 🍥      |          |           |          |                    |       |        |
| Additional<br>Information | ٨          |          |           |          |                    |       |        |
| Main Reference            | e 🗸        |          |           |          |                    |       |        |
| Туре                      | Title      | Author   | Publisher | Location | Number /<br>Volume | Page  | Action |
|                           |            | No Recon | д         |          |                    |       |        |
|                           |            |          | N         |          |                    |       |        |
| Main Reference            | 2          |          |           |          |                    |       |        |
| Reference Type            |            |          |           |          |                    |       |        |
| Title                     |            |          |           |          |                    |       |        |
|                           |            |          |           |          |                    |       |        |
| Author                    | _          |          |           |          |                    |       |        |
|                           |            | 3        |           |          |                    |       |        |
| Publisher                 |            |          |           |          |                    |       |        |
| Location                  |            |          |           |          |                    |       |        |
| Date Published            |            |          |           |          |                    |       |        |
| Number / Volume           |            |          |           |          |                    |       |        |
| Page                      |            |          |           |          |                    |       |        |
| Full URL                  |            |          |           |          |                    |       | 7      |
| Retrieved Date            |            |          |           |          | Are you sure?      |       |        |
|                           | 4          | Save     | Back      |          |                    |       |        |
|                           |            |          |           | 5        | ок Са              | ancel |        |
|                           |            |          |           |          |                    |       |        |
|                           |            |          |           |          |                    |       |        |
|                           |            |          |           |          | <b>↓</b>           |       |        |
| Main Reference            | e          |          |           |          | ¥                  |       |        |
| Main Reference            | e<br>Title | Author   | Publisher | Location | Number /<br>Volume | Page  | Action |

- 1. Click List of References.
- 2. Click Add New button.
- 3. Fill in all requested information.
- 4. Click Save button.
- 5. Click **OK**.
- 6. Click **Edit** button to edit the reference entered or click **Delete** button to delete it.

#### 17. Additional Information

|     | List Of References 🧕                    |
|-----|-----------------------------------------|
| . [ | Additional O                            |
|     |                                         |
|     | Additional Information                  |
|     | Malay                                   |
|     |                                         |
|     | English                                 |
|     | 2 Edit                                  |
|     |                                         |
|     | Additional Information                  |
|     | Malay                                   |
|     |                                         |
|     |                                         |
|     |                                         |
|     |                                         |
|     |                                         |
|     | English                                 |
|     | English 3                               |
|     | English                                 |
|     | English                                 |
|     | English                                 |
|     | English<br>                             |
|     | English<br>4 Save Back<br>Are you sure? |
|     | English<br>4 Save Back<br>Are you sure? |

- 1. Click Additional Information.
- 2. Click Edit button.
- 3. Fill in all requested information.
- 4. Click Save button.
- 5. Click **OK**.